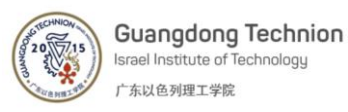

# **Operating Instructions – Lyophilizer**

#### Manufacturer: Zirbus

## Model: Vaco5

Safety:

- **1.** The instrument has very cold surfaces. Always check the chamber temperature before loading samples. Use protective gloves when necessary to prevent cold injury.
- 2. The chamber cover is heavy and high, ask for assistance or use a stool.
- **3.** Place your samples at the center of the chamber to prevent accidental sample loss when placing the chamber cover.
- 4. Very high pressure difference! At the end of the drying process bring the system to pressure equilibrium gradually. Rotate the connector valve and the aeration valve very slowly.
- 5. Solvents other than water are not allowed in the lyophilizer. Consult with the stuff.
- 6. Inspect every glass flask for any cracks before use.
- 7. Inform the Core Facility staff for any safety issue or misuse of the instrument.

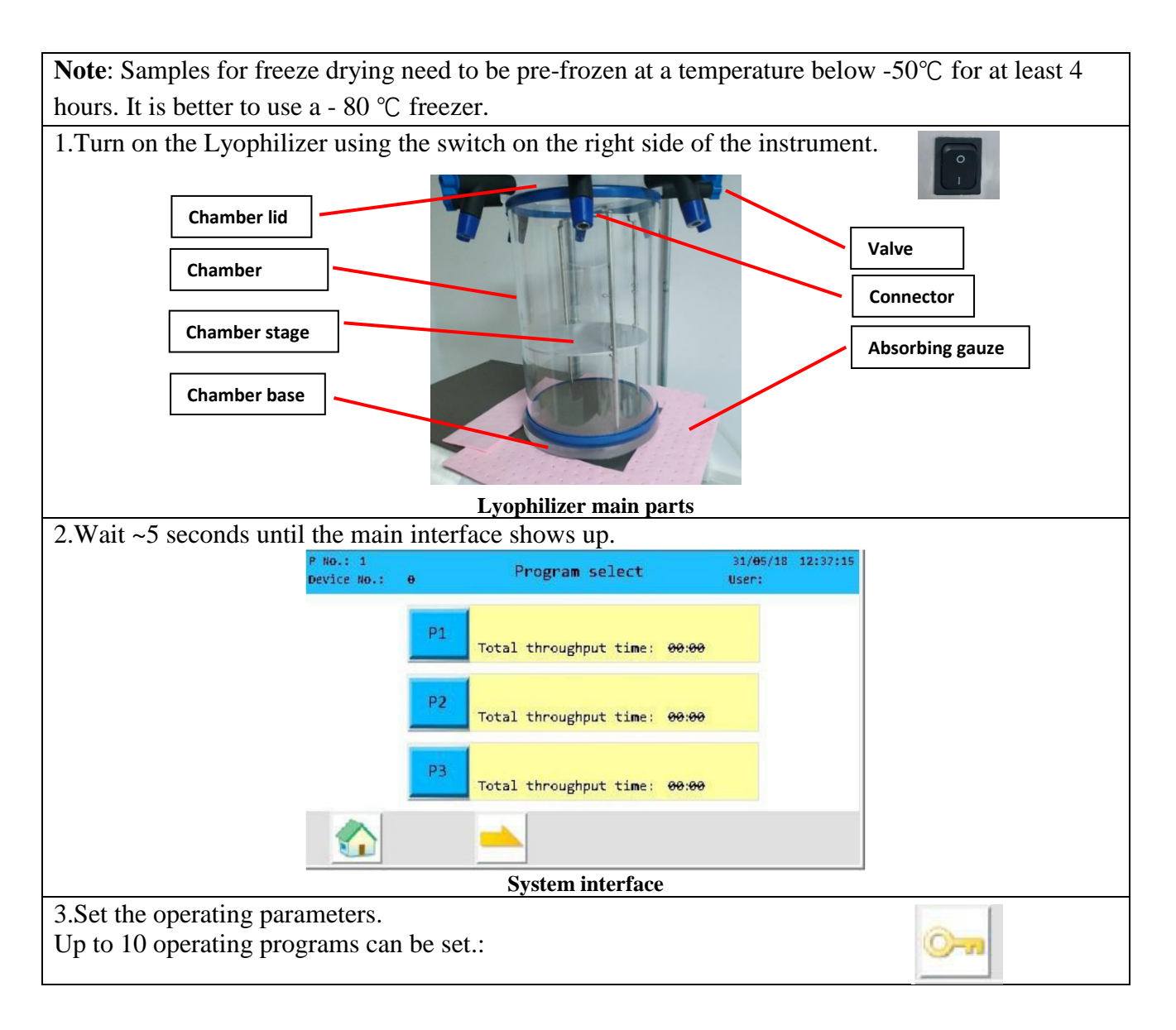

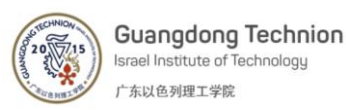

3.1 Click **P1** on the interface to enter the Setup parameter page. Click the **Key button** to enter the log in interface, input 1 as User ID and 255 as Password to get the access to setup. 3.2 Click to set the **pressure** inside the chamber and the **operating hours** (duration) for each step of your freeze-drying process (up to 3 steps). Click to save the parameters. LEVEL: Ø User ID Chamber pressure: Time Password 80:00 h 0.300 mbar 00:00 h 8.888 mbar 88:88 h OK Cancel Log in interface Setup parameter page 4.Start a program.

- 4.1 Before starting the program, check that the **Drain tube** is closed with the metal plug.
- 4.2 Make sure the oil in the vacuum pump is clear and in between the min and max level marks.
- 4.3 Make sure the valve of all the connectors in the chamber lid are pointing up (closed).

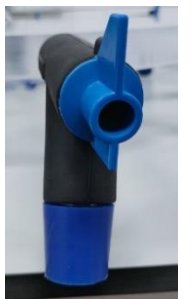

Connector valve point up

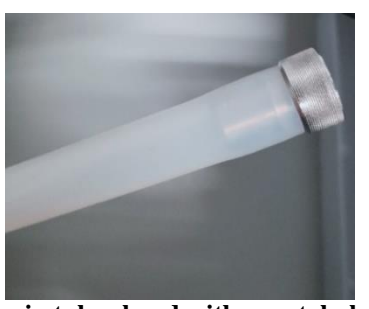

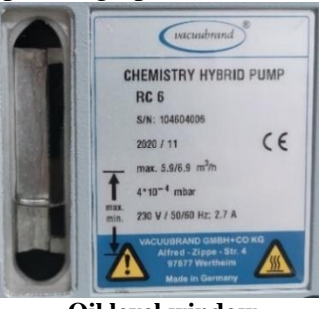

Drain tube closed with a metal plug

Oil level window

4.4 Put the chamber at its position on the lyophilizer and put the lid on the chamber.

Click **Precooling**, wait for the process to complete (~ 10 minutes).

4.5 Load samples – there are 2 optional locations for loading samples:

## 4.5.1 Drying in the main chamber:

Remove the chamber and its lid, put the samples on one of the stages on the stand, put the chamber back and cover with the lid.

# 4.5.2 Drying in glass flasks:

Put the samples inside a flask, attach the flask to one of the connectors of the chamber lid. Turn the valve 180 degrees (should point down)

4.5 After loading the samples, click **Start** to run the program.

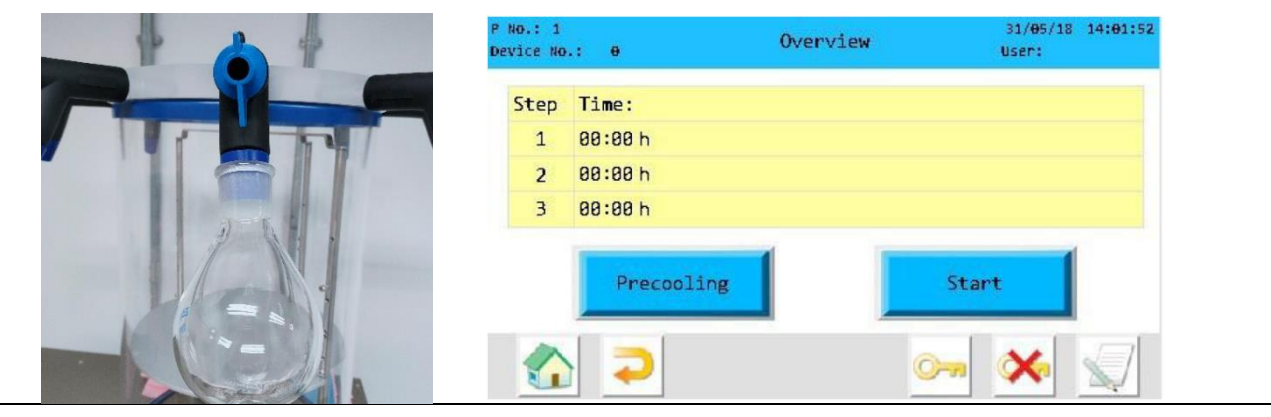

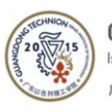

A valve pointing down

System interface

4.6 When drying samples using the glass flasks, put the **gauzes** beneath the flasks to absorb condensed water vapors from reaching the instrument.

4.7 After starting the program, follow the air pressure until it reaches 1 mbar. If the air pressure does not reach 1 mbar, there is a leakage in the system. Check the **chamber lid, chamber itself and chamber base** to ensure good airtightness.

Note: For sample loading safety, refer to sections 1,2 in Safety.

# 5. Finish operation

5.1 Take out samples

# 5.1.1 Drying in the main chamber:

The interface image below will show up when the operation is finished. Click **OK** to switch off the vacuum pump.

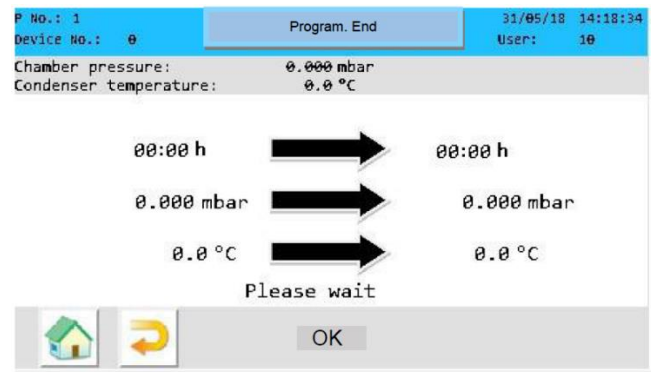

## System interface

Slowly open the switch of the aeration to ventilate. Remove the chamber lid carefully, and then remove the chamber and take out your samples from the chamber stage.

# 5.1.2 Drying in glass flasks:

Slowly rotate the value of the connector, remove the flask from the connector, put the flask and the samples on a tray. Click **OK** on the image above to finish the program and switch off the pump. **Note:** 

**1.**Pay attention to the different orders for taking out samples and switching off the machine.

# 2. For safety, refer to section 4 in Safety.

- 6.Defrosting the condenser.
- 6.1 Remove the base of the chamber.

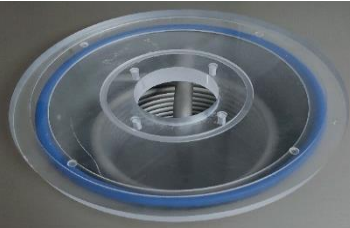

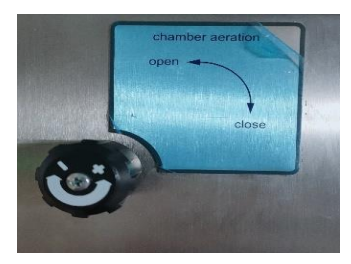

Chamber aeration switch

**Chamber base** 6.2 Open the chamber aeration switch and ventilate the chamber.

# 6.3 It is your responsibility to:

6.3.1 Turn off the machine 2 hours after aeration begun.

- 6.3.2 Wipe the flasks from any spillage stains and store them the in the box inside the cabinet.
- 6.3.3 Drain out the water after two days of ice defrosting.
- 6.3.4 Wipe the inner chamber from water that was not drained through the tube.
- 6.3.5 Connect the metal plug back to the drain tube. Make sure it is well connected.
- 6.3.6 Put the absorbing gauze in the small blue tray.